Chapter2: System Management

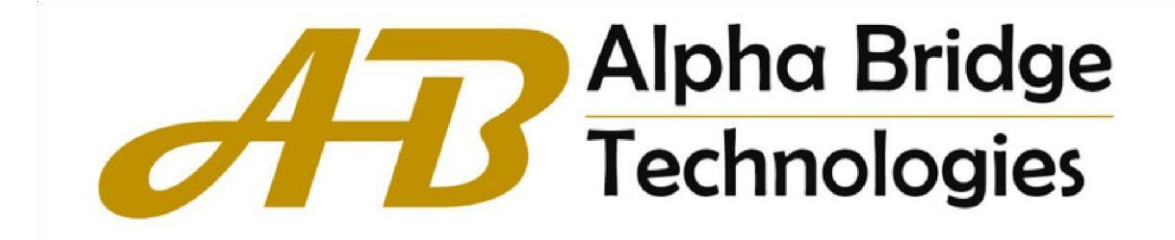

# Content

| Chapter 2 System Management |                                               |
|-----------------------------|-----------------------------------------------|
| 2.1 System Mai              | ntenance2                                     |
| 2.1.1 Displ                 | ay System Status Information2                 |
| 2.1.2 Conf                  | gure the System Clock2                        |
| 2.1.3 Conf                  | gure System Host Name3                        |
| 2.1.4 Trace                 | e Route Command3                              |
| 2.1.5 Port                  | _oopback Test Command4                        |
| 2.1.6 Line                  | Detection VCT Command5                        |
| 2.1.7 Mana                  | gement IP Address Configuration6              |
| 2.1.8 Telne                 | et User Limit for Login Privileged User View7 |
| 2.1.9 CPU                   | CAR Command8                                  |
| 2.2 Configuration           | n Management8                                 |
| 2.2.0 Save                  | Configurations8                               |
| 2.2.1 Eras                  | e Configurations9                             |
| 2.2.2 Exec                  | ute save Configuration9                       |
| 2.2.3 Show                  | v save Configurations9                        |
| 2.2.4 Show                  | Running Configurations10                      |
| 2.3 Load Files a            | nd Upgrade Programs Online11                  |
| 2.3.1 Uploa                 | ad and Download Files by TFTP11               |
| 2.3.2 Uploa                 | ad and Download Files by FTP14                |
| 2.3.3 Dowr                  | load Files by Xmodem15                        |
| 2.4 Reboot OLT              | <sup>.</sup> 15                               |

# Chapter 2 System Management

# 2.1 System Maintenance

# 2.1.1 Display System Status Information

| Operation                          | Command             | Remarks |
|------------------------------------|---------------------|---------|
| Display version information        | display version     |         |
| Display user information           | display local-user  |         |
| Display logged-in user information | display login-users |         |
| Display system memory information  | display memory      |         |
| Display system clock               | display time        |         |
| Display system CPU utilization     | display cpu-info    |         |

# [Example]

! Display system version

[GPON]display version

# 2.1.2 Configure the System Clock

| Operation                       | Command                  | Remarks |
|---------------------------------|--------------------------|---------|
| Enter super user view           | enable                   |         |
| Set system clock                | time HH:MM:SS YYYY/MM/DD |         |
| Enter global configuration mode | system-view              |         |

| Set clock timezone  | time zonename hour minute |  |
|---------------------|---------------------------|--|
| display system time | display time              |  |

#### [Example]

! Set the system clock to 8:30: 0 on October 1, 2020

<GPON>time 08:30:0 2020/10/01

# 2.1.3 Configure System Host Name

| Operation             | Command         | Remarks |
|-----------------------|-----------------|---------|
| Enter super user view | enable          |         |
| Enter global          | system-view     |         |
| configuration mode    |                 |         |
| Configure the host    | sysname sysname |         |
| name                  |                 |         |
| Delete the host name  | undo sysname    |         |

### [Example]

! Set the host name to GPON-ABCD

[GPON]sysname GPON-ABCD

[GPON-ABCD]

# 2.1.4 Trace Route Command

Support tracert command and check network connection. The tracert command can be executed in any view:

| Operation    | Command                                                           | Remarks |
|--------------|-------------------------------------------------------------------|---------|
| Tracert test | <b>tracert</b> [-u -c][-p <i>udpport</i>  -f <i>first_ttl</i>  -h |         |
|              | maximum_hops   -w time_out ] target_name                          |         |

# [Parameter Description]

- -u: Send udp message;
- -c: Send echo message of icmp;

-p udpport: The destination port, the value range is 1-65535, the default port is 62929;

-f first\_ttl: The initial ttl value, the value range is 1-255, the default value is 1;

-h maximum\_hops: The maximum ttl value, the value range is 1-255, the default value is 30;

-w time\_out: The timeout period for waiting for a response, the value range is 10-60 seconds, and

the default value is 10 seconds;

target\_name: Destination host or router address

### [Example]

! Trace the route that can reach 192.168.1.2

<GPON>tracert 192.168.1.2

# 2.1.5 Port Loopback Test Command

The system supports port loopback test function, used to test the internal and external

connectivity of the port:

| Operation                       | Command                          | Remarks |
|---------------------------------|----------------------------------|---------|
| Enter global configuration mode | system-view                      |         |
| Loopback test on all ports      | loopback { internal   external } |         |

| Enter interface view            | interface { { ethernet             |  |
|---------------------------------|------------------------------------|--|
|                                 | interface-num }   interface-name } |  |
| Lloopback test on a single port | loopback { internal   external }   |  |

# 2.1.6 Line Detection VCT Command

VCT is used to detect network cable normal (NORMAL), open circuit (OPEN), short circuit(SHORT), impedance mismatch (IMPEDANCE MISMATCH) and other error conditions.

The normal connection of the network cable is NORMAL, the disconnection of the network cable is OPEN, and the short circuit of the network cable is SHORT. Impedance mismatch (IMPEDANCE MISMATCH) generally occurs when two network cables with different impedances are connected together. If an error is found, the location of the error can be detected. The longest detection distance of VCT is 181 meters for 100M ports and 175 metersfor Gigabit ports:

| Operation                    | Command                            | Remarks |
|------------------------------|------------------------------------|---------|
| Enter global configuration   | system-view                        |         |
| mode                         |                                    |         |
| Perform VCT detection on all | vct run                            |         |
| ports                        |                                    |         |
| Enter interface view         | interface { { ethernet             |         |
|                              | interface-num }   interface-name } |         |
| Perform VCT detection on a   | vct run                            |         |
| single port                  |                                    |         |

# [Example]

! VCT test on Ethernet port 1

[GPON-ethernet-0/1]vct run

#### Notice:

VCT detection is only for Cat 5 Ethernet ports and does not support VCT detection on opticalfiber ports.

# 2.1.7 Management IP Address Configuration

You can restrict the host IP address or a certain network segment that log in to the GPON's web, telnet, snmp agent, and other IP addresses other than the matching configuration cannot manage the Olt.

| Operation                  | Command                                | Remarks |
|----------------------------|----------------------------------------|---------|
| Enter global configuration | system-view                            |         |
| mode                       |                                        |         |
| Configure management IP    | login-acl { web   snmp   telnet }      |         |
| address restrictions       | ip-address wildcard                    |         |
| Remove management IP       | undo login-acl { all   { web   snmp    |         |
| address restrictions       | telnet { all   ip-address wildcard }}} |         |
| Display management IP      | display login-acl                      |         |
| address restriction        |                                        |         |
| configuration information  |                                        |         |

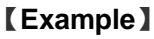

! The configuration only allows addresses in the network segment 192.168.0.0/255.255.0.0 toaccess the

Olt through telnet

[GPON] login-acl telnet 192.168.0.1 0.0.255.255

[GPON]undo login-acl telnet 0.0.0.0 255.255.255.255

! Display the configuration of the management ip address restriction:

[GPON]display login-acl

| Operation                     | Command                       | Remarks |
|-------------------------------|-------------------------------|---------|
| Enter global configuration    | system-view                   |         |
| mode                          |                               |         |
| Configure the number of       | telnet-server limit limit-num |         |
| Telnet users                  |                               |         |
| Remove the limit on the       | undo telnet-server limit      |         |
| number of users logging in to |                               |         |
| Telnet                        |                               |         |
| Display Telnet user limit     | display telnet-server         |         |
| configuration information     |                               |         |

### 2.1.8 Telnet User Limit for Login Privileged User View

# [Example]

! Configure to allow only two Telnet users to enter privileged user view at the same time[GPON] telnet-server limit 2

# 2.1.9 CPU-CAR Command

CPU-CAR is mainly used to set the rate at which the CPU receives packets to limit the number of packets sent to the CPU per second.

| Operation                  | Command             | Remarks |
|----------------------------|---------------------|---------|
| Enter global configuration | system-view         |         |
| mode                       |                     |         |
| Configure CPU-CAR          | cpu-car target_rate |         |
| Restore the default        | undo cpu-car        |         |
| CPU-CAR Value              |                     |         |
| Display CPU-CAR            | display cpu-car     |         |

#### [Example]

! Set the rate of cpu receives packets to 100pps

[GPON]cpu-car 100

# 2.2 Configuration Management

2.2.0 Save Configuration

After modified the configurations, you should same them so that these configurations can take

effect next time it restarts. Use the following commands to save configurations.

| Operation             | Command             | Remarks |
|-----------------------|---------------------|---------|
| Enter super user view | enable              |         |
| Save configurations   | save current-config |         |

# 2.2.1 Erase Configurations

If you need to reset to factory default, you can use the following commands to erase all

configurations. After erased, the device will reboot automatically.

| Operation             | Command           | Remarks |
|-----------------------|-------------------|---------|
| Enter super user view | enable            |         |
| Erase configuration   | clear save-config |         |

## 2.2.2 Execute save Configuration

| Operation             | Command               | Remarks |
|-----------------------|-----------------------|---------|
| Enter super user view | enable                |         |
| Execute save          | update current-config |         |
| configuration         |                       |         |

### 2.2.3 Show save Configurations

Use the following command to display the configurations you have saved.

| Operation          | Command                            | Remarks |
|--------------------|------------------------------------|---------|
| Show configuration | display save-config [ module-list] |         |

# [Example]

- ! Display all contents of the configuration file
- <GPON>display save-config
- ! Display the contents of GARP and OAM modules in the configuration file
- <GPON>display save-config garp oam

# 2.2.4 Show Running Configurations

| Operation      | Command                                           | Remarks |
|----------------|---------------------------------------------------|---------|
| Show running   | display current-config [ module-list ] [ perlines |         |
| configurations | num]                                              |         |

## [Example]

- ! Display all configuration information
- <GPON>display current-config
- ! Display configuration information for vlan
- <GPON>display current-config vlan

# 2.3 Load Files and Upgrade Programs Online

# 2.3.1 Upload and Download Files by TFTP

| Operation             | Command                                                            | Remarks                                                                                       |
|-----------------------|--------------------------------------------------------------------|-----------------------------------------------------------------------------------------------|
| Enter super user view | enable                                                             |                                                                                               |
| upload files          | upload { configuration   info-center } tftp tftpserver-ip filename | configuration is the system save<br>configuration file.<br>info-center is the system log file |
| download file         | load { configuration   host   bootrom                              | configuration is the system save                                                              |
|                       | cpld-image   http { private-key                                    | configuration file.<br>application is the device upgrade                                      |
|                       | server-certificate }   ont-image } tftp                            | host program.                                                                                 |
|                       | tftpserver-ip filename                                             | whole-bootrom is the bootrom program for the device                                           |

tftpserver-ip is the IP address of the TFTP server, and filename is the name of the file to be uploaded. Before entering the command, open the TFTP server and set the destination pathfor the file upload.

#### [Example]

! Upload the configuration file by TFTP and name the configuration file config.txt

<GPON>upload configuration tftp 192.168.1.100 config.txt

After the upload is successful, the file config.txt in the computer with the IP address of 192.168.1.100 saves the current configuration.

! Download the configuration file config.txt by TFTP,

<GPON>load configuration tftp 192.168.1.100 config.txt

After downloading successfully and restarting the system, the system will use the new

configuration file config.txt

! Upload the log file by TFTP and name the log file log.txt

<GPON>upload info-center tftp 192.168.1.100 log.txt

! Download the upgrade file host.bin by TFTP

<GPON>load host tftp 192.168.1.100 host.bin

After downloading successfully and restarting the system, host.bin will run.

! Download the bootrom program boot.bin by TFTP

<GPON>load bootrom tftp 192.168.1.100 boot.bin

# 2.3.2 Upload and Download Files by FTP

| Operation        | Command                                    | Remarks |
|------------------|--------------------------------------------|---------|
| Enter super user | enable                                     |         |
| view             |                                            |         |
| upload files     | upload { configuration   info-center } ftp |         |
|                  | ftpserver-ip filename usename password     |         |
| download file    | load { configuration   host   bootrom      |         |
|                  | cpld-image   http { private-key            |         |
|                  | server-certificate }   ont-image } ftp     |         |
|                  | ftpserver-ip filename usename password     |         |

ftpserver-ip is the IP address of the FTP server, and filename is the name of the file to beuploaded. username and userpassword are the username and password set in the FTP server. Before entering the command, you should open the FTP server, and set the user name, password, and the destination path of the file upload.

#### [Example]

! Upload the configuration file by FTP and name the configuration file config.txt

<GPON>upload configuration ftp 192.168.1.100 config.txt admin 123

! Download configuration files by FTP

- <GPON>load configuration ftp 192.168.1.100 config.txt admin 123
- ! Download the upgrade file host.bin by ftp

<GPON>load host ftp 192.168.1.100 host.bin admin 123

- ! Upload the log file by FTP and name the log file log.txt
- <GPON>upload info-center ftp 192.168.1.100 log.txt admin 123
- ! Download the bootrom program boot.bin by FTP

<GPON>load bootrom ftp 192.168.1.100 boot.bin admin 123

# 2.3.3 Download Files by Xmodem

| Operation             | Command                                        | Remarks |
|-----------------------|------------------------------------------------|---------|
| Enter super user view | enable                                         |         |
| download file         | load { configuration   host   bootrom } xmodem |         |

After entering the command, select "Transfer" ->"Send File" in the HyperTerminal menu, and enter the full path and file name of the file in the "File Name" column of the "Send File" dialog box that pops up, and the "Protocol" drop-down Select Xmodem in the list, and then click the [Send] button.

# [Example]

! Download the host program by Xmodem

<GPON>load application xmodem

# 2.4 Reboot OLT

| Operation                      | Command                        | Remarks |
|--------------------------------|--------------------------------|---------|
| Enter super user view          | enable                         |         |
| Restart the GPON               | reboot                         |         |
| immediately                    |                                |         |
| Enter system view              | system-view                    |         |
| Auto restart at specified time | auto-reboot { in { minutes min |         |
|                                | hours hour }   at { YYYY/MM/DD |         |

|                            | hh:mm:ss   hh:mm:ss daily         |  |
|----------------------------|-----------------------------------|--|
|                            | hh:mm:ssweekday <b>weekly</b> } } |  |
| Cancel scheduled automatic | undo auto-reboot                  |  |
| restart                    |                                   |  |

## [Example]

- ! Set to restart at 03:30:30 on May 15, 2020
- [GPON]auto-reboot at 03:30:30 2020/05/15
- ! Set to restart at 03:30:30 every Monday morning
- [GPON]auto-reboot at 03:30:30 mon weekly